であ みんなとオンラインで出会おう! ~オンライン授業参加の手引き~

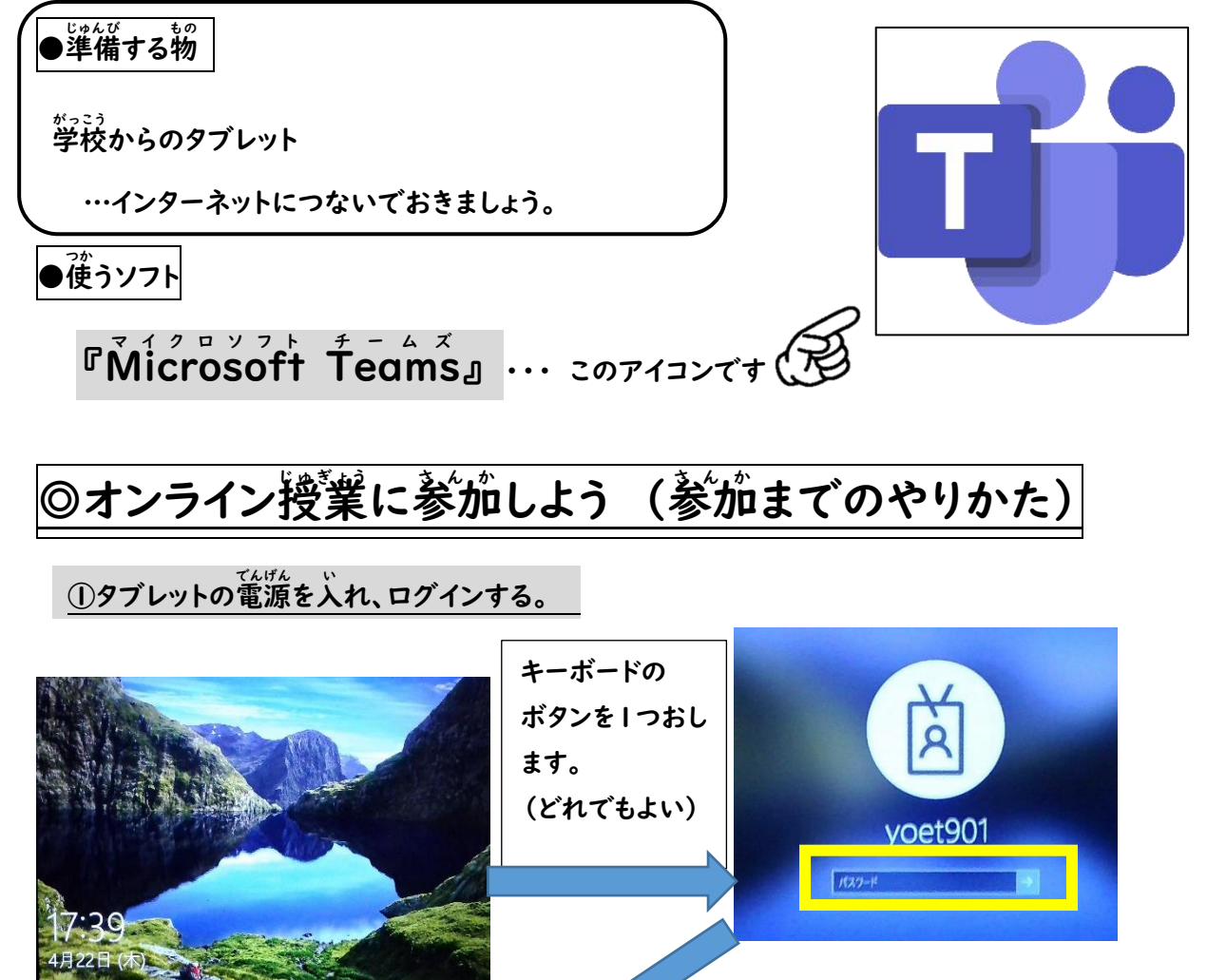

(1) 電源を入れてすぐの画面

K

(2)「ログイン」準備の画面

「パスワード」を入れます。

| A                   |                  |        |        |           |             |         |            |             |            |          |               |                   |          |            |                |                  |                 |
|---------------------|------------------|--------|--------|-----------|-------------|---------|------------|-------------|------------|----------|---------------|-------------------|----------|------------|----------------|------------------|-----------------|
|                     | ESC              | F1     | F2     | F3        | F4          | F5      | F6         | F7          | F8         | F9       | F10           | 0 F               | =11      | F12        | Pause<br>Break | Insert<br>PrtScr | Delete<br>SysRq |
| yoet901             | 半角 /<br>全角<br>漢字 | ්<br>1 |        | 5, #<br>3 | あ<br>あ<br>4 | う<br>う! | % え<br>5 え | & హ<br>6 చి | , や<br>7 や | (∳<br>8¢ | ) ,           | t o               | を<br>わ   | =<br>- (#  | ~ ^            | <br>¥ -          | Back<br>space   |
| •                   | Tab<br>I≰        | Ā      | Q<br>た | w<br>c    | E           | R       | g T        | か           | Y<br>ん     | U<br>な   | י<br>נכ       | 0                 | 6) F     | ť          | ° •            | 1     3          | Enter           |
| (3)パスワードを入れた画面      | Caps<br>英数       | Lock   | A<br>t | s s       | D           | F       | :<br>_(t   | G<br>き      | н<br><     |          | к<br>         | , L               | ט        | +<br>; n   | *<br>: เว      | } _]<br>] む      |                 |
|                     | ्रि SP           | nift   | Z      | ×         | a) (        | ;<br>स् | v<br>v     | B           | :] N<br>∂  | ) M<br>₹ | 5) <          | à]                | >。<br>・る | ? ·<br>/ & | -<br>۱ ع       | 5 PgUp           | Shift           |
|                     | Fn               | Ctrl   |        | Al        | : 無変        | 換       |            |             |            | Ž        | 換<br>ひ:<br>ロ- | タカナ<br>うがな<br>ーマ字 |          | Ctr        | I ←<br>Home    | e PgDn           | ⊢<br>End        |
| (4)表示されたら、ここの矢印をおす。 |                  |        |        |           | _           |         |            |             |            |          |               |                   |          |            | _              |                  |                 |
|                     |                  |        |        | Л         |             |         |            |             |            |          |               | かん                | りょ       | :)         |                |                  |                 |
|                     | >                |        |        | _ /       |             | 2:      | 1          | で           | ログ         | 77       | ン             | 氕                 | 5 ]      | 7 !        |                |                  |                 |

②タブレットがインターネットにつながっているか確認する。

◎つながっている → ③へ進む

△つながっていない → プリントで配られた「最初に設定しましょう!」をしっかり見ながらWi-Fiに

接続しましょう。

③『Teams』を立ち上げる。

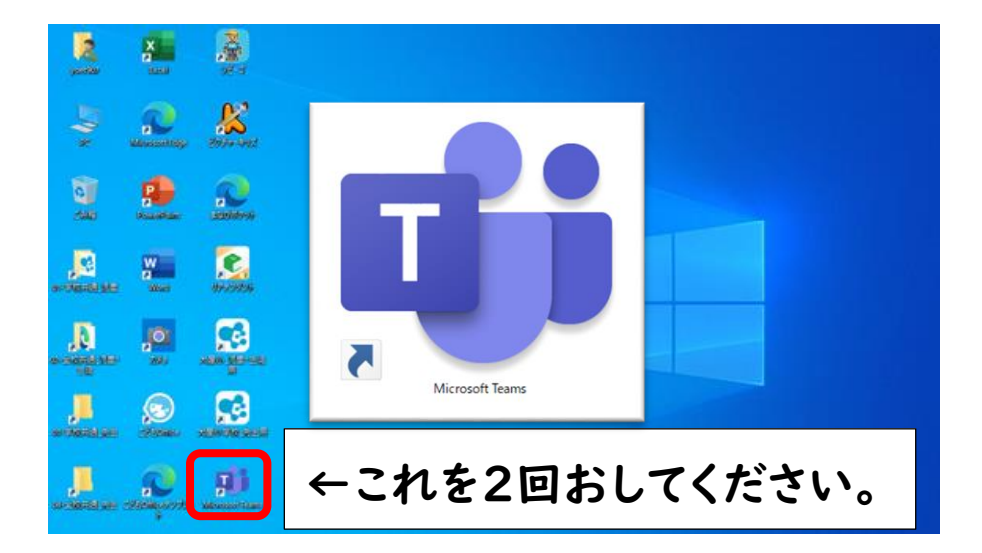

④Teamsが立ち上がる。

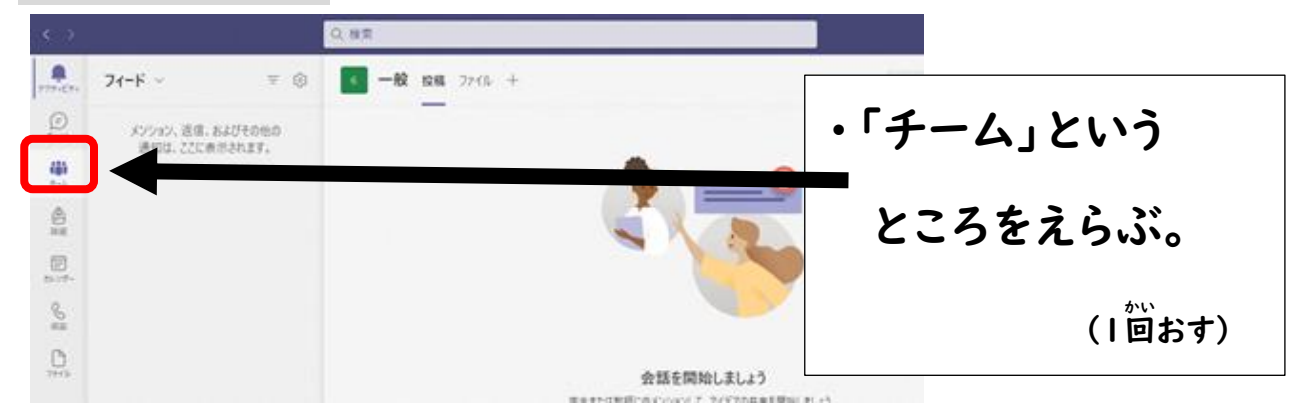

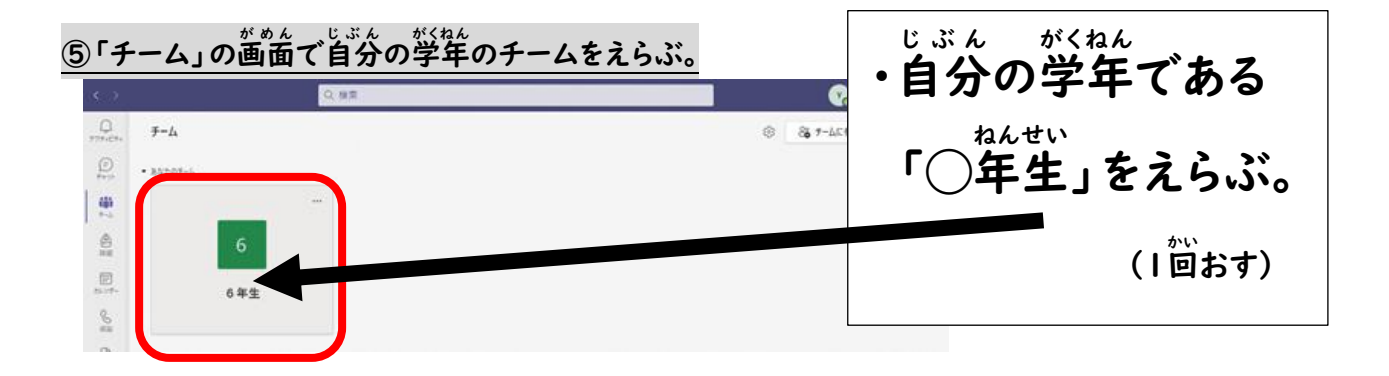

## ⑥「アクティビティ」をえらぶ。

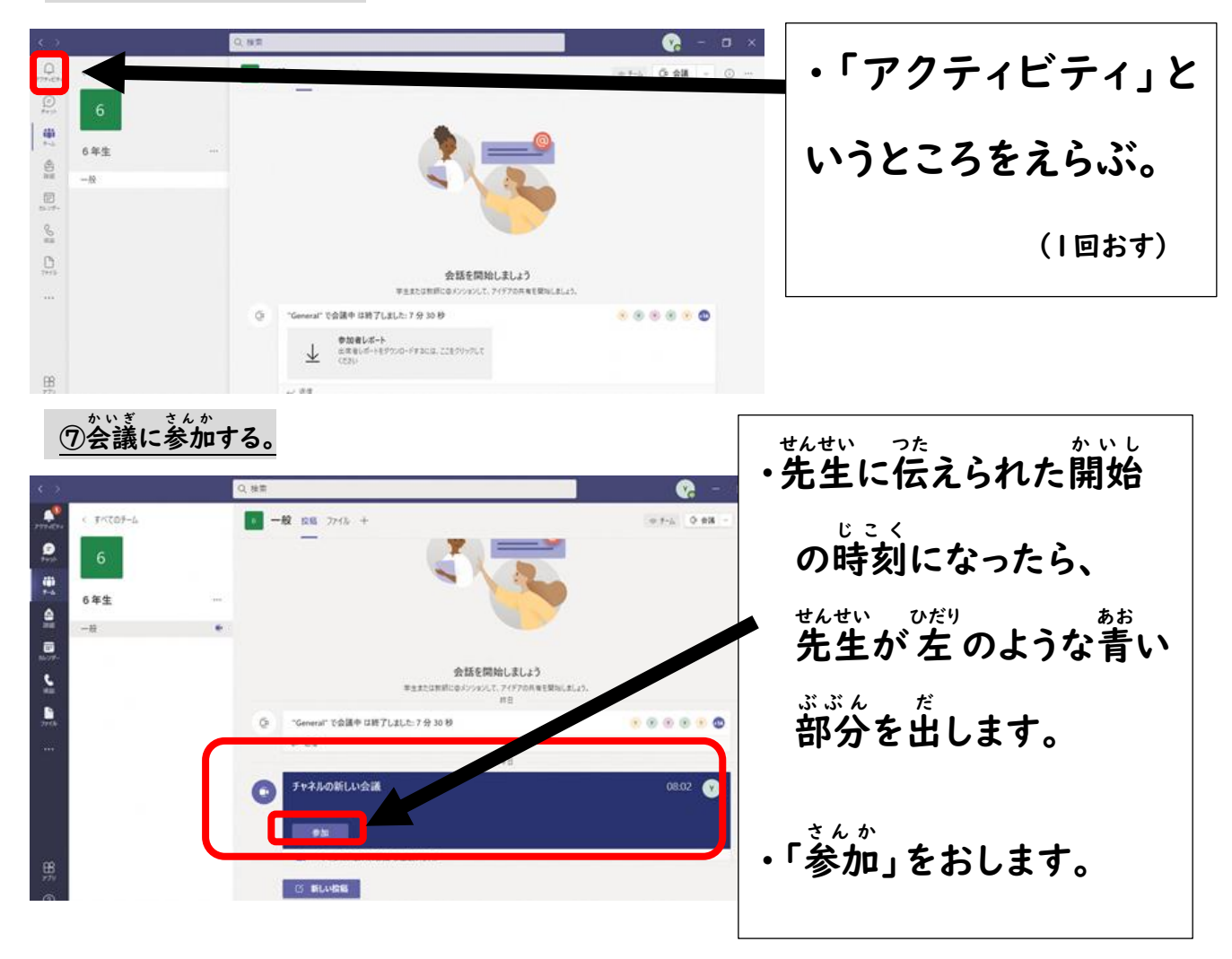

## ⑧カメラやマイクの設定をする。

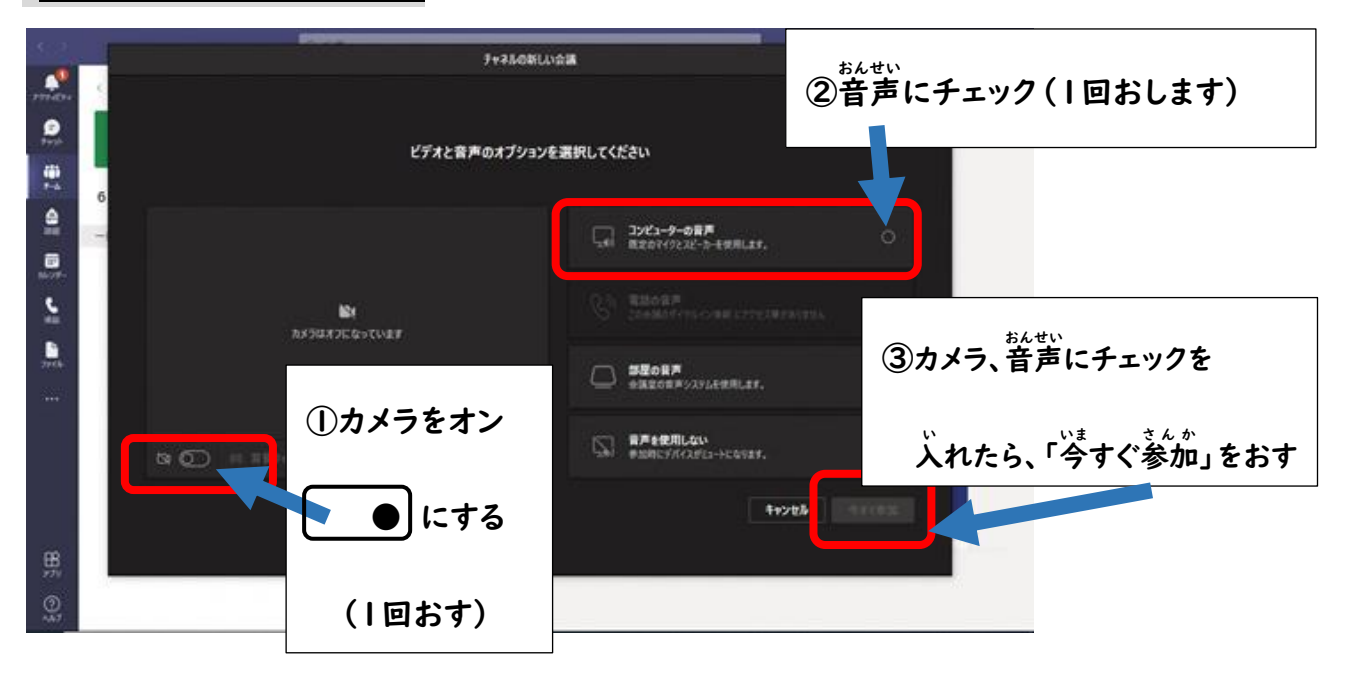

| <u> </u>                                              |                                                                                                    |                          |
|-------------------------------------------------------|----------------------------------------------------------------------------------------------------|--------------------------|
|                                                       | Control Control Control Control Control   Control Control Control Control Control   Control Control Control Control Control   Control Control Control Control Control   Control Control Control Control Control Control   Control Control Control Control Control Control Control   Control Control Control Control Control Control Control Control   Control Control Control Control Control Control Control Control   Control Control Control Control Control Control Control Control   Control Control Control Control Control Control Control Control Control   Control Control Control Control Control Control Control Control   Control Control Control Control Control Control Control Control   Control Control Control Contro Contro Control Co | のような画面が出たら<br>zル」をえらびます。 |
| せんせい とも<br>①先生や友だ・<br>776 4<br>99778-F 9<br>99778-F 9 | <u>ちの顔を見ながら会議に参加できる。</u>                                                                                                    | *****<br>た生の指示で「会議」を     |
|                                                       |                                                                                                    | 終わるときには、「退出」<br>をおします。   |

## ①会議を終えて、「Teams」をとじる。

| 4.2                |         | Q. 接首                              | - <b>Q</b> - 1                   | ×                |
|--------------------|---------|------------------------------------|----------------------------------|------------------|
| 2771674            | 4-40574 | -10 1218 27/3+ +                   | + f-à 0 63 - C                   |                  |
| <b>9</b><br>79725  | 6       |                                    |                                  |                  |
| <b>10</b><br>7-4   | 6年生     | <br>-                              |                                  | ン ()ボー ) ナ ナ ) フ |
| ۹                  | -8      |                                    |                                  | × (はう)をおし (、     |
| Barrow-            |         |                                    |                                  | t_1,*            |
| 5                  |         | 会話を開始<br>半±または非常にロメンションして、         | にましょう<br>アイダアの片東を開始しましょう。<br>= 0 | 「Teams」をとじましょう。  |
| 2000               |         | ② "General" で会議中 は新了しました: 7 分 30 秒 |                                  |                  |
| 344 <sup>(1)</sup> |         | + 69                               | *8                               |                  |
|                    |         | () チャネルの新しい会議                      | 10:28 🕐 🕐                        |                  |
|                    |         | ~                                  |                                  |                  |

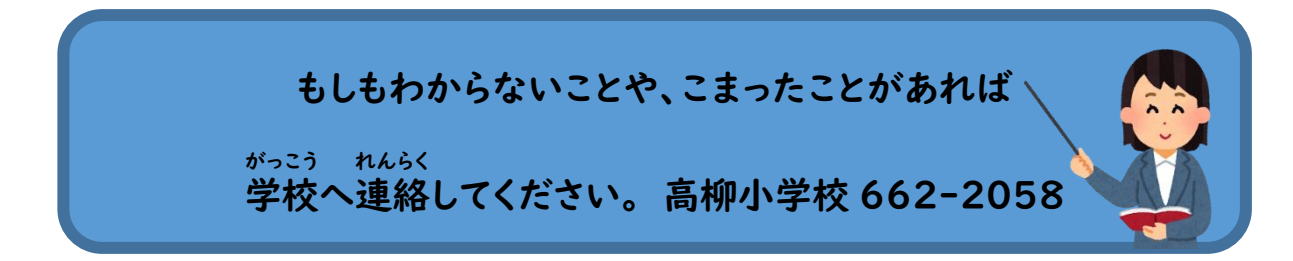